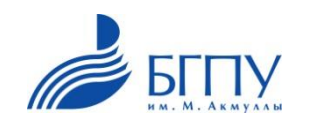

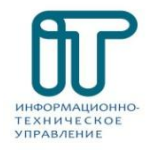

# Инструкция по подключению к Wi-Fi через смартфон или ноутбук (ПК)

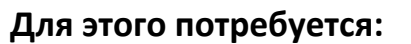

# • Ноутбук (ПК) или смартфон

• Доступ к Wi-Fi сети

Ноутбук

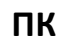

Смартфон

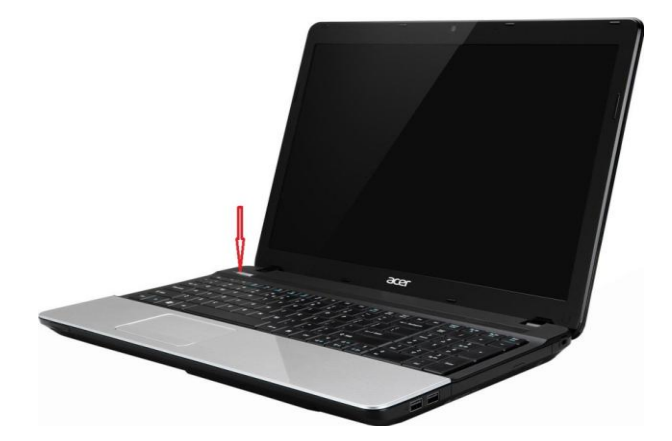

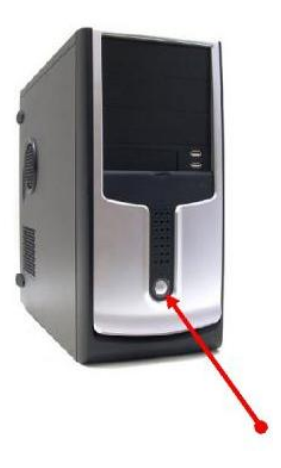

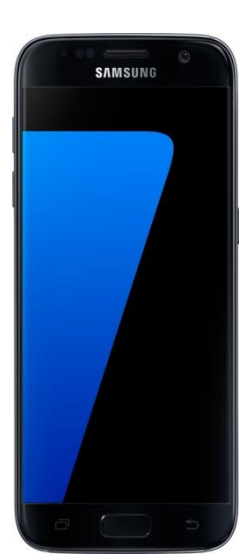

### Алгоритм подключения для смартфонов:

1. Переходим в меню "Настройки" и выполняем следующие настройки:

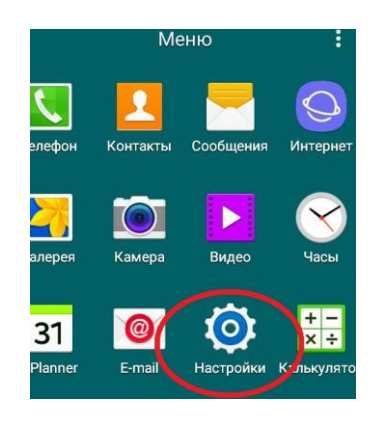

2. "Включаем Wi-Fi"(если отключен);

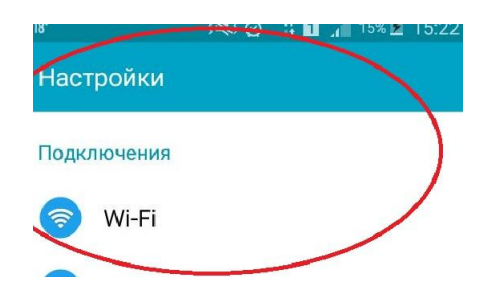

3. Выбирать из списка Wi-Fi сетей - "BSPU "

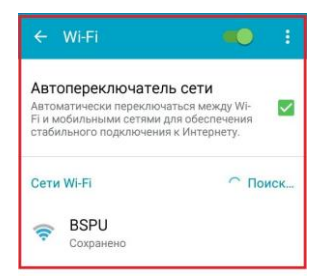

4. Запускаем установленный на вашем гаджете (смартфон, планшет, ноутбук и пр.) браузер.

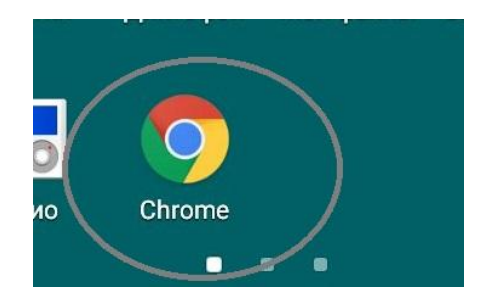

5. Автоматически загрузилась страница авторизации Ufanet. В поле номер телефона вводим свой действующий номер мобильного телефона, который установлен на вашем гаждете. И нажимаем кнопку отправить.

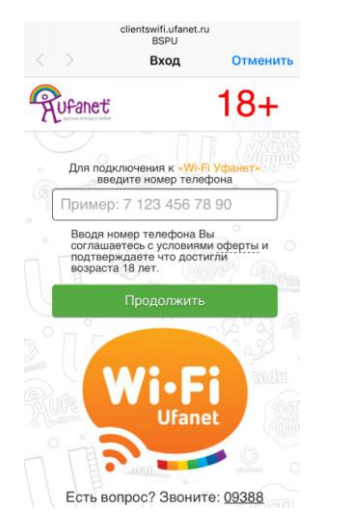

6. После этого загружается новое окошко, с номером телефона компании Ufanet по которому необходимо позвонить с вашего мобильного телефона, для подтверждения входа в интернет. Звонок бесплатный. После чего появится окошко с надписью «Одобрено» и можете посетить желаемый вами сайт. В дальнейшем, в течение всего периода действия учетной записи, достаточно будет только нажать кнопку: "Включить Wi-Fi"

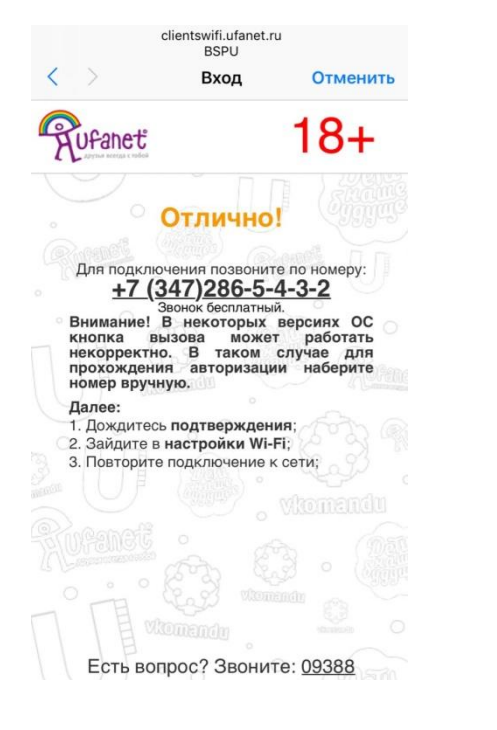

## Настройка Wi-Fi-адаптера в OC Windows:

 Нажмите кнопку Пуск > Панель управления > Центр управления сетями и общим доступом. (Если панель управления имеет вид «по категориям», выберите строку Просмотр состояния сети и задач под пунктом Сеть и Интернет.)

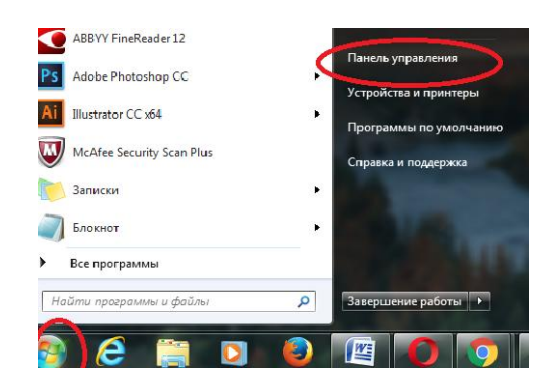

2. В меню, расположенном в левой части окна, выберите пункт «Управление беспроводными сетями».

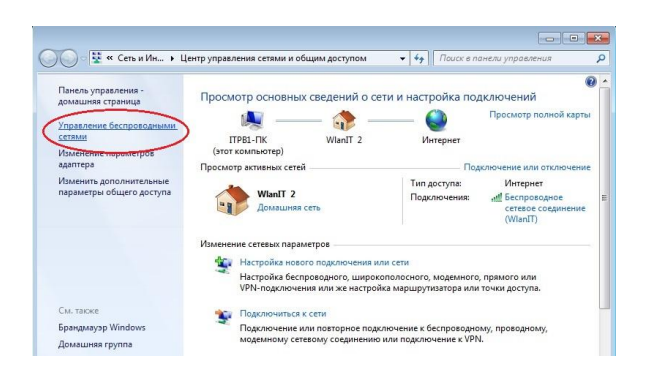

3. В открывшемся окне кликните на значок «Добавить», затем

«Создать профиль сети вручную».

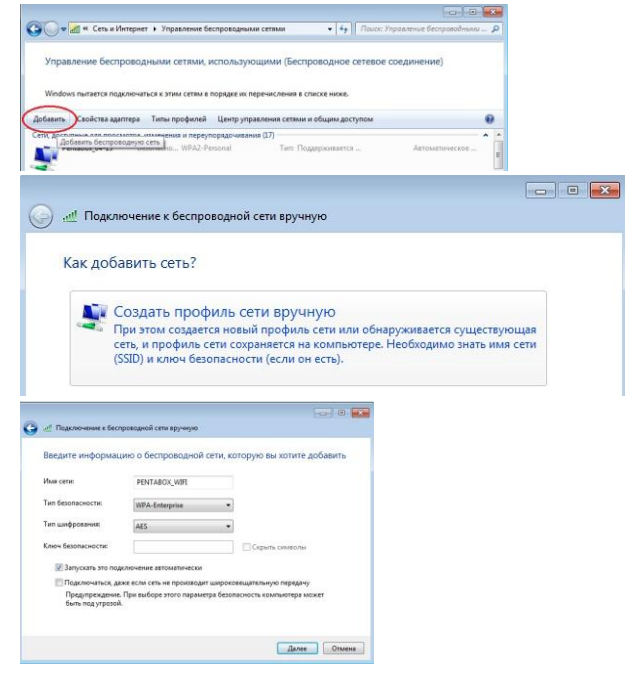

4. Кликните «Далее» - «Изменить параметры подключения».

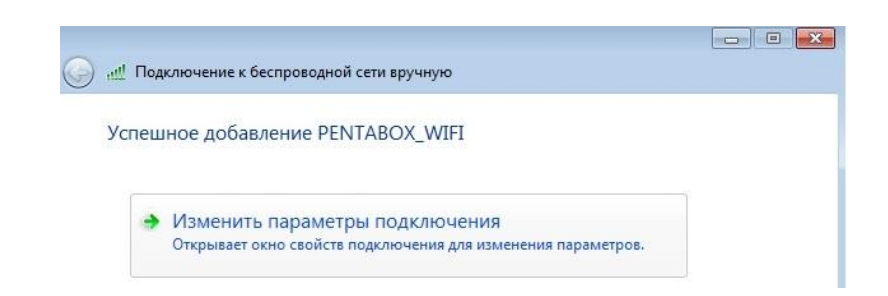

5. На закладке «Безопасность» кликните «Параметры».

| одключение везопас | ность                  |   |
|--------------------|------------------------|---|
| Тип безопасности:  | WPA-Enterprise         | • |
| Тип шифрования:    | AES                    | - |
| подключения при н  | каждом входе в систему |   |
|                    |                        |   |
| Дополнительные п   | араметры               |   |
| Дополнительные п   | араметры               |   |

6. Снимите галочки в последовательности, как указано на

#### рисунке.

| Свойства защищенного ЕАР                                                                                                    | 8     |                                                                                                    |
|----------------------------------------------------------------------------------------------------|-------|----------------------------------------------------------------------------------------------------|
| При подключении:                                                                                                    |       | проводными р                                                                                                    |
| Comprehense scores and setting - copyrel-ensuel     Adminus cover dis Scott     Manuel cover dis Scott     Manuel cover dis Scott     Cover dis Scott Cover dis Scott Cov | - Ge  | ойства БАР MSCHAPv2<br>што дословные:<br>Состояновать автоматически имя влода и<br>Сучстояновать автоматически имя влода и<br>Сучстояновать автоматически имя влода и<br>Сучстояновать автоматически имя влода и<br>Сучстояновать автоматически имя влода и<br>Сучстояновать автоматически имя влода и |
| сересты или доессиные центры сертификации.<br>Выберите нетод проверки подлинности:<br>Защищеный пароль (САР-ИЗСНАР V2) V Наст<br>Висконть быстрае переподилоснике<br>2                                                                                                    | роить | ОК Отмена                                                                                                    |
| окланна завилу доступак к сти<br>Откланата, ских ереер не поддерживает привяжу с<br>шифорованием через нехания TLV<br>Вкланить<br>удостоверение<br>конфиденциальности                                                                                                    | :     | Закрыть                                                                                                    |

7. Измените дополнительные параметры, как указано на

рисунке.

| lapкет — поиск, 🗙 🔛                          | Дополнительные параметры                                                                                               |  |  |
|----------------------------------------------|----------------------------------------------------------------------------------------------------|--|--|
| C marketwandex ru/2clid=505                  | Параметры 802.1Х                                                                                                    |  |  |
| ойства беспроводной сети PENTABOX_WIFI       | Кажите режим проверки подлинности:                                                                                     |  |  |
| одключение Безопасность                      | 2 Проверка подлинности  Сохранить учетные данные                                                                       |  |  |
| T                                            | Удалить учетные данные всех пользователей                                                                              |  |  |
| Тип шифрования: AES                          | Включить единую регистрацию для сети                                                                                   |  |  |
| 20                                           | <ul> <li>Выполнять непосредственно перед входом<br/>пользователя</li> </ul>                                            |  |  |
|                                              | <ul> <li>Выполнять сразу после входа пользователя</li> </ul>                                                           |  |  |
| Выбрать метод проверки подлинности сети:     | Максинальная задержка (секунды): 10 👘                                                                                  |  |  |
| Місrosoft: Защищенные ЕАР (РЕАР) ▼ Параметры | Разрешить отображение дополнительных<br>диалоговых окон при едином входе                                               |  |  |
| подключения при каждом входе в систему       | В этой сети используются отдельные<br>виртуальные локальные сети для проверки<br>подлинности компьютера и пользователя |  |  |
| 1                                            |                                                                                                    |  |  |
| Дополнительные параметры                     |                                                                                                    |  |  |
|                                              | 3                                                                                                    |  |  |
|                                              | ОК Отмен                                                                                                    |  |  |
| 4                                            | VPA-Enterprise Режим: Автоматическое подк                                                                              |  |  |
| ОК Отмен                                     | Ha                                                                                                    |  |  |

8. Наведите курсор и кликните по обведенному значку.

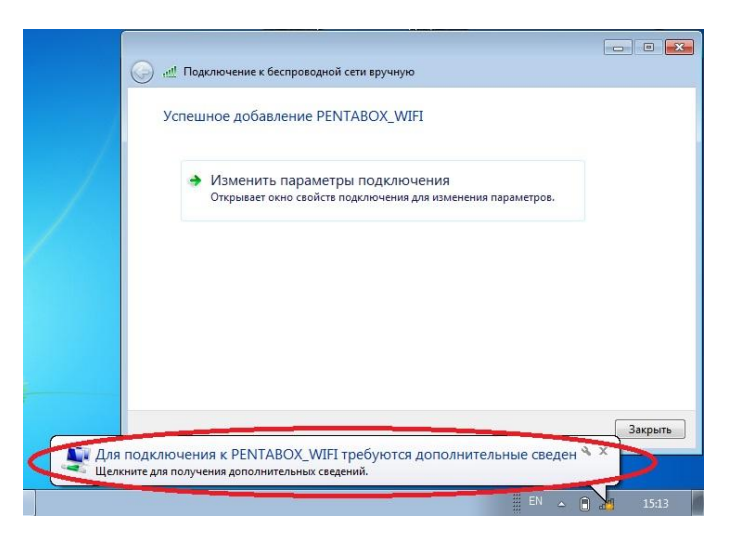

9. В открывшемся окне введите «логин» и «пароль», нажмите «OK» .

| Безопасность             | Windows                                     | ×      |
|--------------------------|---------------------------------------------|--------|
| Проверка<br>Введите учет | ПОДЛИННОСТИ СЕТИ<br>ные данные пользователя |        |
|                          | Пароль                                      |        |
|                          | ОК                                          | Отмена |

10. После того как соединение будет установлено, значок сети примет вид шкалы, отображающей уровень сигнала, фактически Вы уже можете приступить к работе в сети Интернет с данного компьютера.

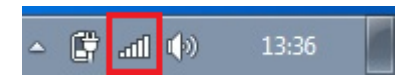